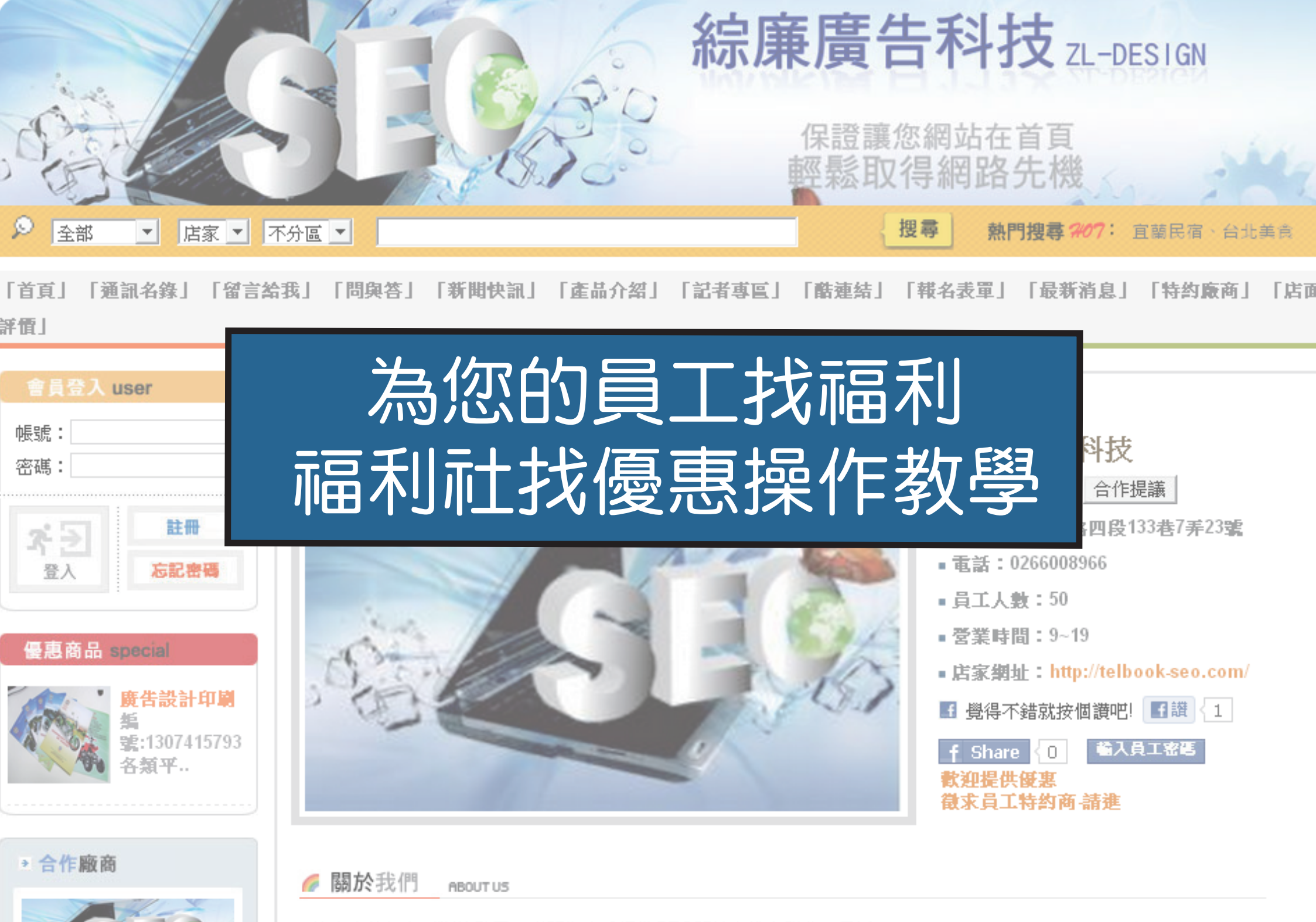

## 步驟一:至福利社系統查詢店家編號

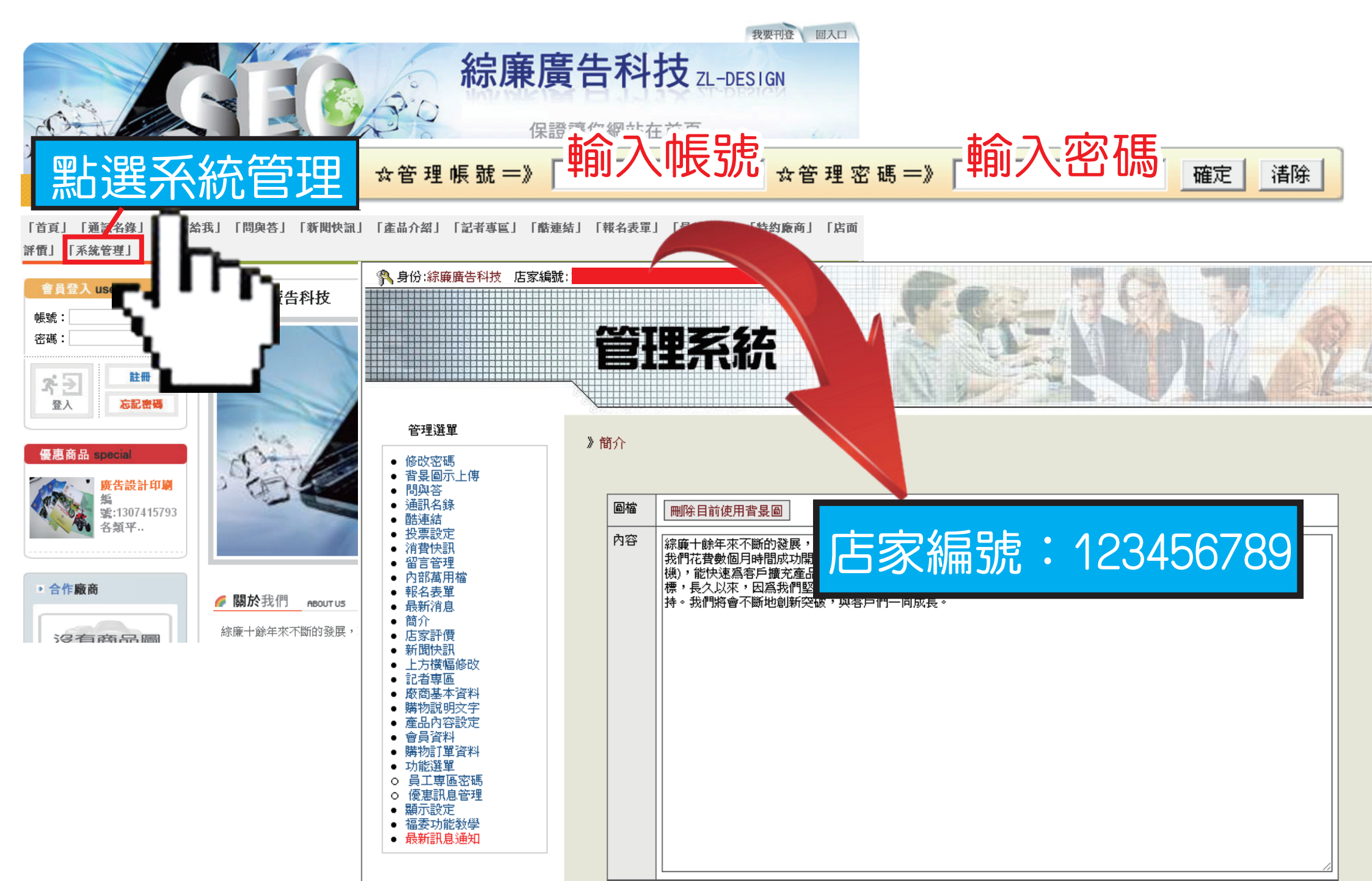

## 步驟二:至福多利平台www.twbook.com.tw尋找希望合作的商家

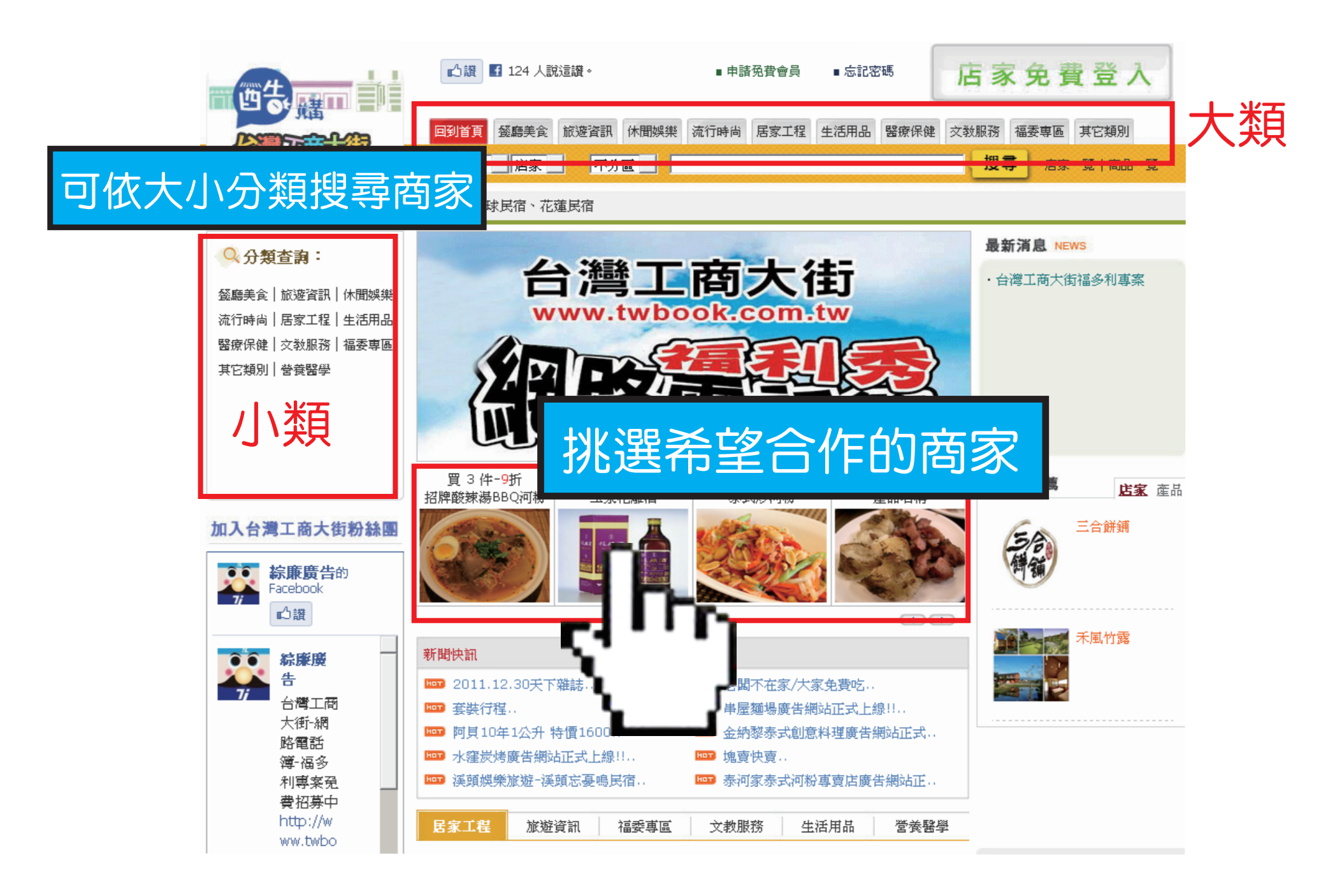

### 步驟三:進入商家後,點選合作提議索取優惠

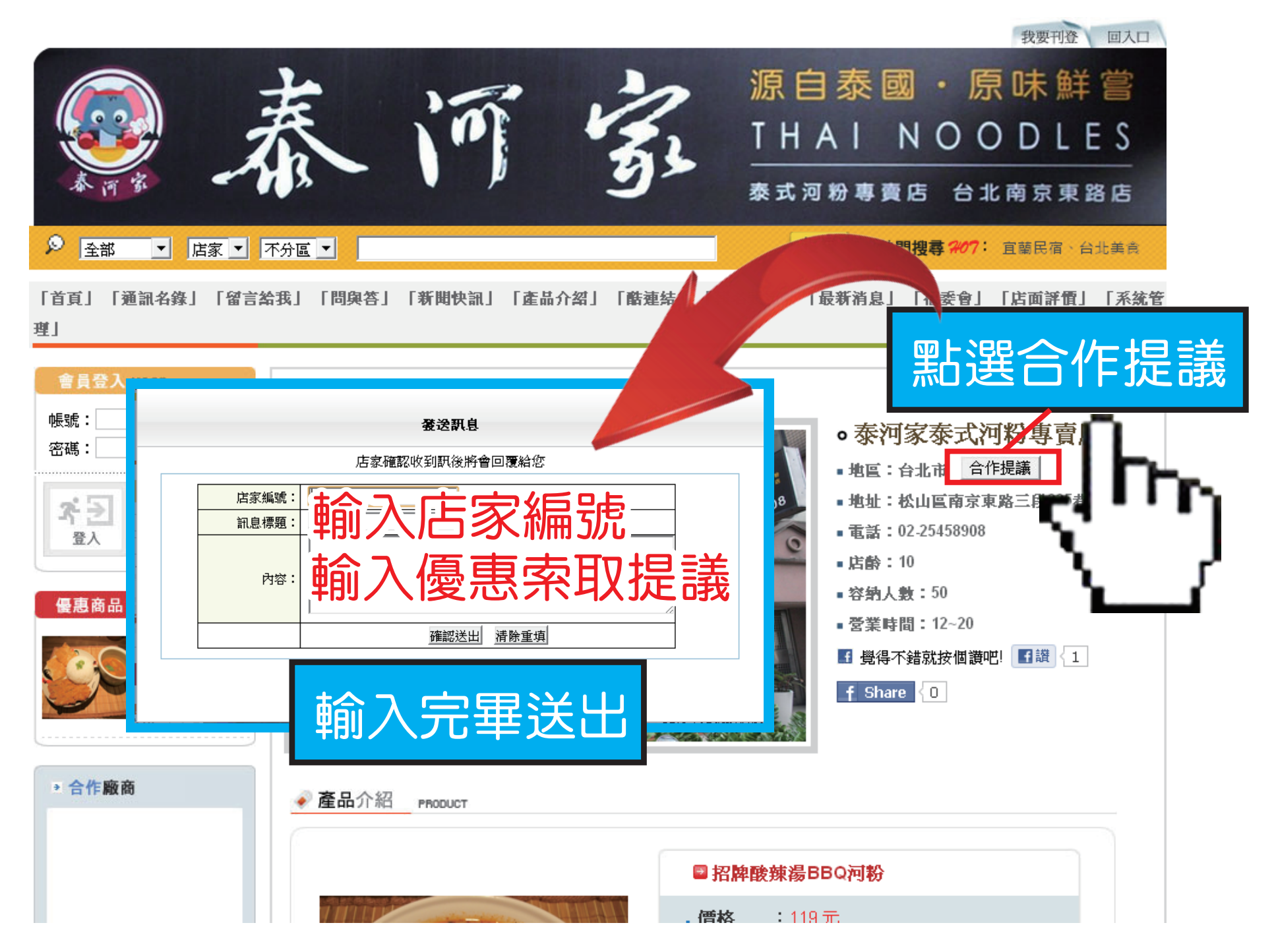

步驟四:等待對方審核回覆

#### 對方後台可看到先前送出的合作提議 我要刊登 回入口 管理選單 您的福利社名稱 **綜廉廣告科技** ZL-DESIGN 修改密碼 問與答 通訊名錄 酷連結 投票設定 保證讓您網站在首頁 消費快訊 留言管理 網路先機 內部萬用檔 讓我們彼此互惠互利~謝謝 報名表單 最新消息 [第一頁][上10頁][上一頁]1[下一頁] 搜尋 熱門搜尋 207: 宜蘭民宿、台北美食 店家 ▼ 不分區 ▼ 店家評價 新聞快訊 • 上方橫幅修改 廠商基本資料 【名錄」 「留言給我」 「問與答 「產品介紹」「記者專匾」「酷連結」「報名表單」「最新消息」「特約廠商」 「店面 點選合作提議上方名稱 綜廉廣告科技 則會連結到您的福利社 o 綜廉廣告科技 ▪ 地區:台北市 | 合作提議 Em 登入 忘記密研 對方可至您的福利社發送優惠資訊 臺裏商品 special 廣告設計印刷 🖪 覺得不錯就按個讚吧! 📑讚 🚺 艑 SE:1307415793 f Share < 0 🛛 輸入員工密碼 各類平. 軟迎提供優惠 徵求員工特約商-請進 **店家編號:** → 合作廠商 提供優惠福利: A ▼ 🌈 關於我們 ABOUT US 沒有商品圖

综廉十餘年來不斷的發展,重門為客戶提供SEO關鍵字排名服務,最近

# 步驟五:至自己的福利社系統審核對方給予之優惠

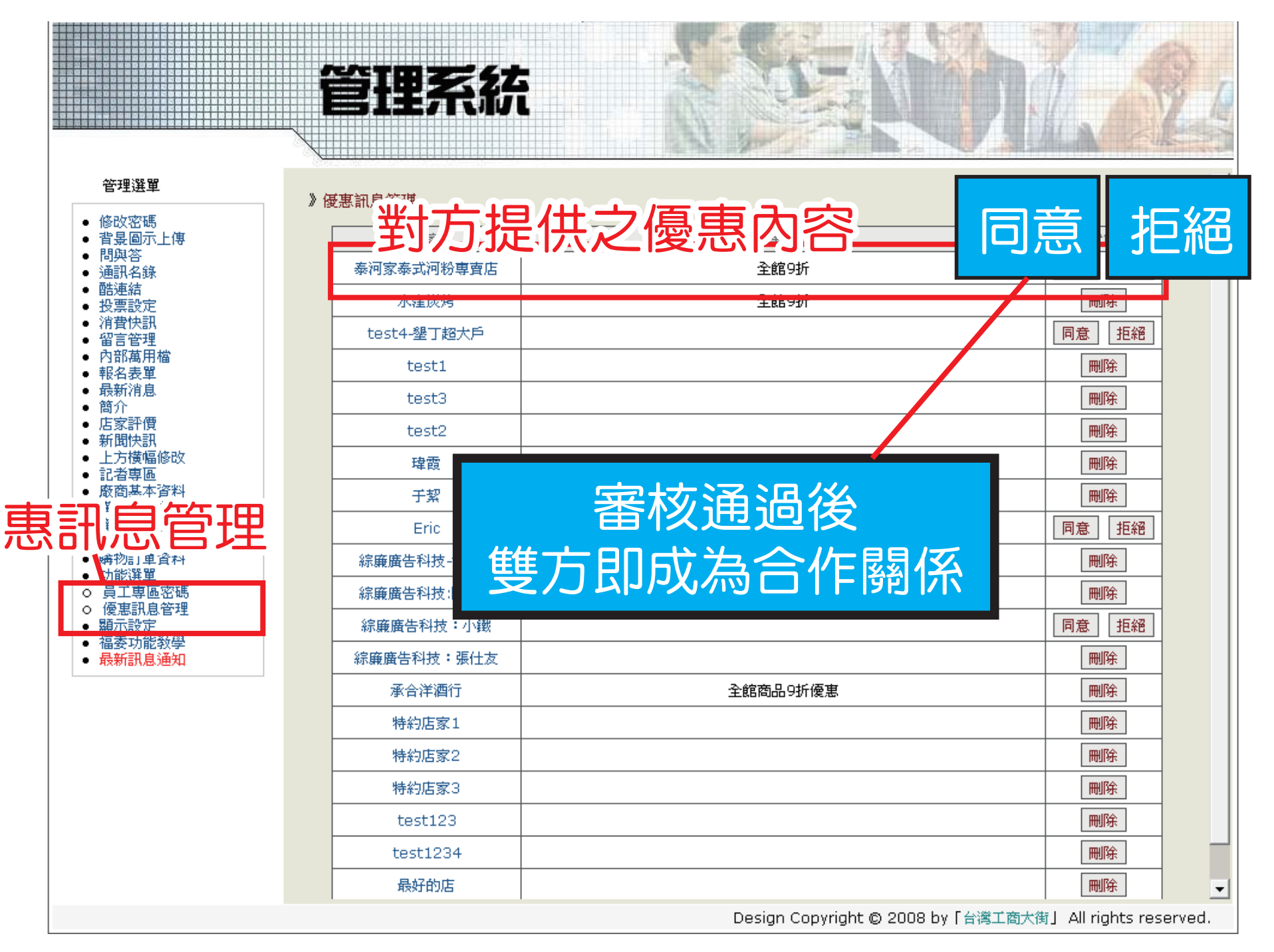

# 步驟六:進入福利社,輸入員工密碼後點選上方特約廠商即可查看優惠

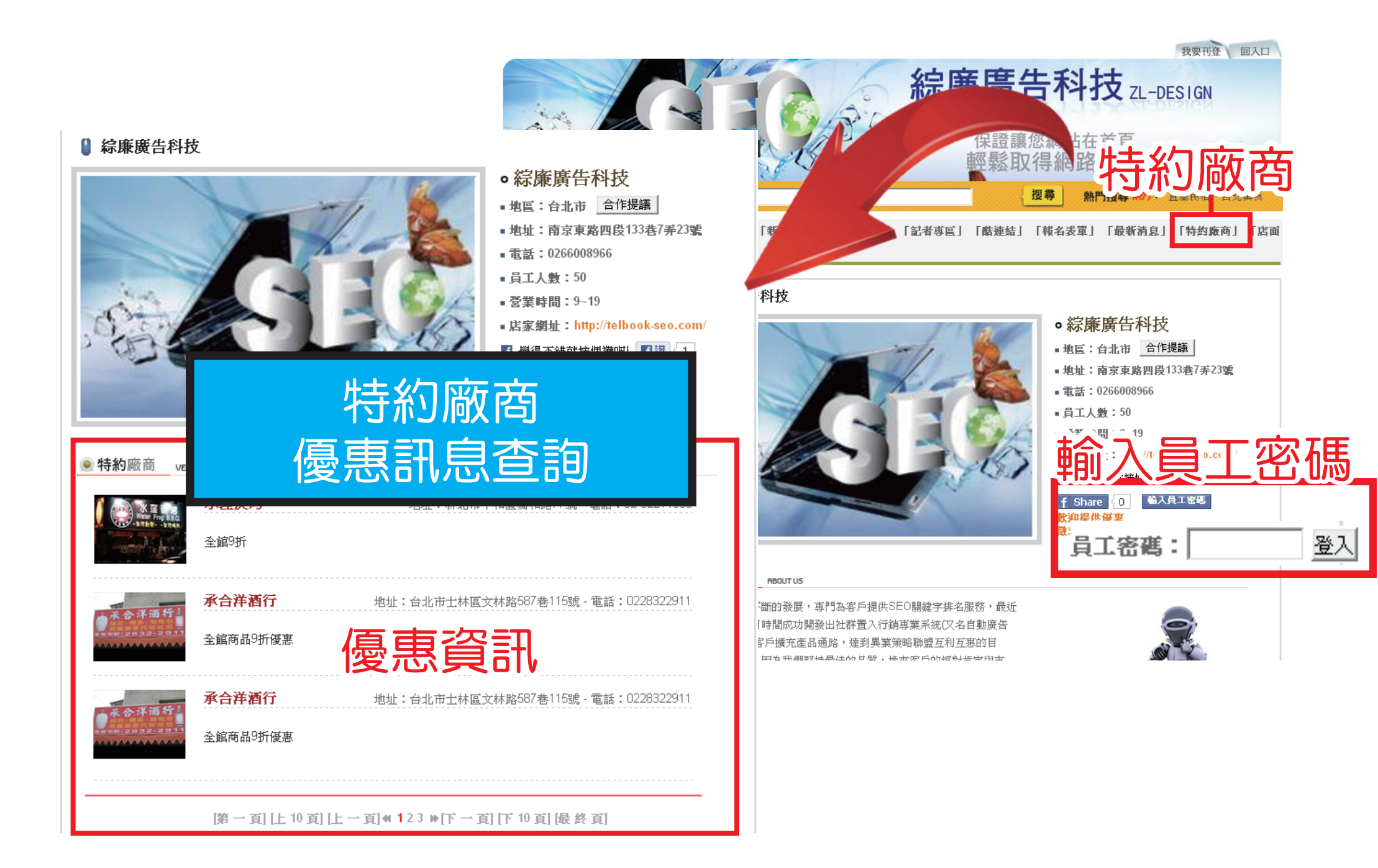